## Výměna certifikátu - Windows 7

Nejprve si nainstalujte nový certifikát otevření staženého souboru ujep\_ca.crt

| Certifikát                                                                                                    |  |
|----------------------------------------------------------------------------------------------------|--|
| Obecné Podrobnosti Cesta k certifikátu                                                                                                    |  |
| Informace o certifikátu                                                                                                    |  |
| Certifikát kořenové autority není důvěryhodný. Má-li<br>být považován za důvěryhodný, nainstalujte tento<br>certifikát do úložiště důvěryhodných kořenových<br>certifikačních autorit. |  |
| Vystaveno pro: Univerzita Jana Evangelisty Purkyne v Usti nad<br>Labem CA                                                                                                    |  |
| Vystavitel: Univerzita Jana Evangelisty Purkyne v Usti nad<br>Labem CA                                                                                                    |  |
| Platnost od 18. 2. 2015 do 19. 11. 2079                                                                                                    |  |
| Nainstalovat certifikát Prohlášení vystavitele<br>Další informace o <u>certifikátech</u>                                                                                               |  |
| ОК .                                                                                                    |  |

Před instalací v sekci Podrobnosti můžete zkontrolovat kryptografický otisk. Ten musí být 68:99:0D:DA:0F:D0:C3:63:54:C5:E6:A7:77:00:99:8E:6E:FE:CF:8C

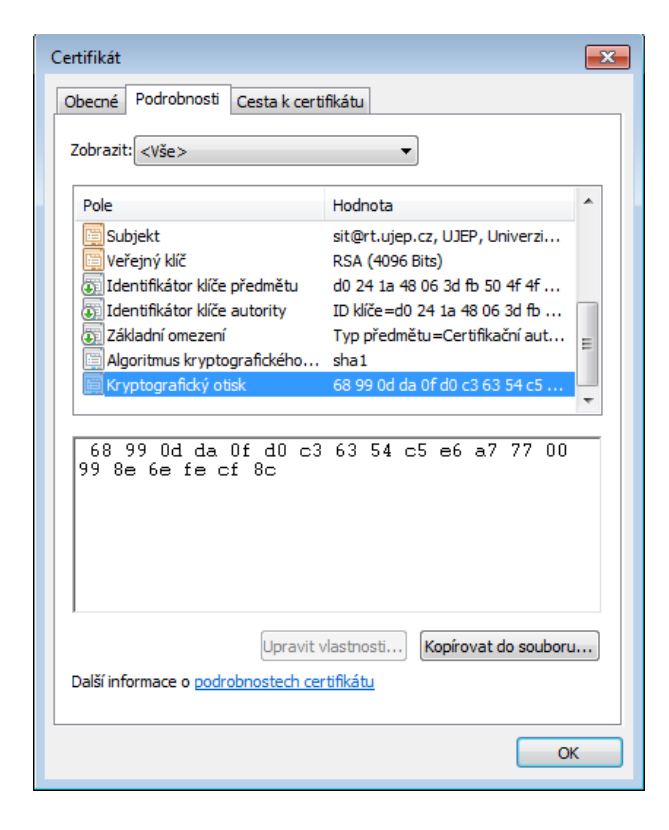

Pro umístění certifikátu vyberte "Důvěryhodné kořenové certifikační autority"

| Průvodce importem certifikátu                                                                           |  |  |
|----------------------------------------------------------------------------------------------------|--|--|
| Úložiště certifikátů<br>Úložiště certifikátů jsou oblasti systému, kde jsou uloženy certifikáty.        |  |  |
| Systém Windows může automaticky vybrat úložiště certifikátů, nebo můžete zadat<br>umístění certifikátu. |  |  |
| Automaticky vybrat úložiště certifikátů na základě typu certifikátu                                     |  |  |
| <ul> <li>Všechny certifikáty umístit v následujícím úložišti</li> </ul>                                 |  |  |
| Úložiště certifikátů:                                                                                   |  |  |
| Důvěryhodné kořenové certifikační autority Procházet                                                    |  |  |
| Další informace o <u>úložištích certifikátů</u>                                                         |  |  |
| < Zpět Další > Storno                                                                                   |  |  |

Před dokončením instalace je opět možné zkontrolovat kryptografický otisk.

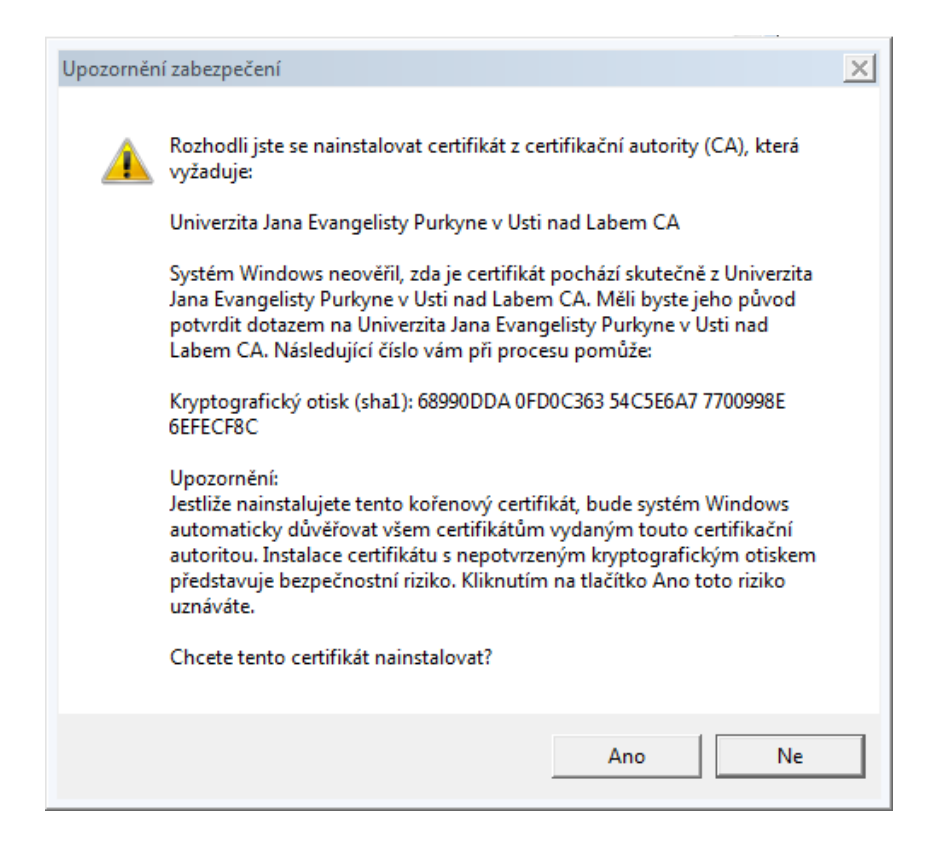

Úspěšný import by měl skončit následující hláškou.

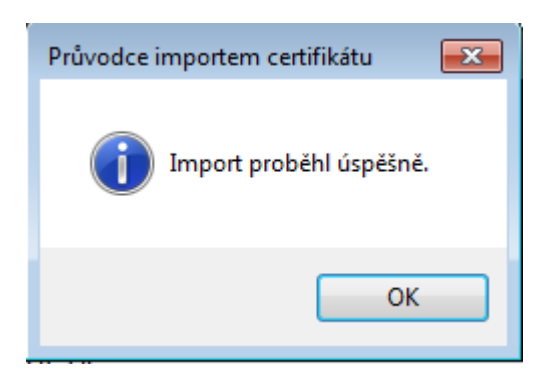

Pak pokračujte v nastavení bezdrátové sítě.

Ve vlastnostech bezdrátové sítě eduroam vstupte do "Nastavení" na záložce "Zabezpečení"

| eduroam – vlastnosti be                                         | zdrátové sítě                  | ×   |
|-----------------------------------------------------------------|--------------------------------|-----|
| Připojení Zabezpečení                                           |                                |     |
|                                                                 |                                |     |
| Typ zabezpečení:                                                | WPA2-podnikové 🔻               |     |
| Typ šifrování:                                                  | AES                            |     |
| .,,,                                                            |                                |     |
|                                                                 |                                |     |
| Zvolte metodu ověřov                                            | ání v síti:                    |     |
| Microsoft: Protokol Pt                                          | EAP (Protected EAF 🔻 Nastavení |     |
| Zapamatovat pověření pro toto připojení pro každé<br>přihlášení |                                |     |
|                                                                 |                                |     |
|                                                                 |                                |     |
|                                                                 |                                |     |
|                                                                 |                                |     |
|                                                                 |                                |     |
|                                                                 |                                |     |
|                                                                 |                                |     |
|                                                                 |                                |     |
|                                                                 | OK Sto                         | rno |
|                                                                 |                                |     |

V seznamu Důvěryhodných kořenových certifikačních autorit zrušte "zatržení " položky AddTrust External CA Root a místo ní vyberte položku "Univerzita Jana Evangelisty Purkyne v Usti nad Labem CA"

| Vlastnosti protokolu Protected EAP                                                         |
|--------------------------------------------------------------------------------------------|
| Pro připojení:                                                                             |
| 🔽 Ověřit certifikát serveru                                                                |
| ☑ Připojit k těmto serverům:                                                               |
| radius.uiep.cz                                                                             |
|                                                                                            |
| Důvěryhodné kořenové certifikační autority:                                                |
| AddTrust External CA Root                                                                  |
| Baltimore CyberTrust Root                                                                  |
| Certum Trusted Network CA                                                                  |
|                                                                                            |
| Univerzita Jana Evangelisty Purkyne v Usti nad Labem CA                                    |
| UTIN-USEKFIRST-ODJECT                                                                      |
| Vensign class 5 Public Philinally Cell Inclador Additionary - G5                           |
| V Nezobrazovat výzvu k ověření nových serverů nebo<br>důvěryhodných certifikačních autorit |
| Vyberte metodu overovani:                                                                  |
| Zabezpečené heslo (EAP-MSCHAP v2)  Konfigurovat                                            |
| Povolit rychlé obnovení připojení                                                          |
| Vynutit architekturu NAP (Network Access Protection)                                       |
| Odpojit, nenabízí-li server metodu kryptovazeb TLV                                         |
|                                                                                            |
| Povolit osobní údaje<br>identity                                                           |
| OK Storno                                                                                  |
| Povolit osobní údaje<br>identity<br>OK Storno                                              |

Protože se změnilo nastavení, budete při prvním připojení požádáni o vložení přihlašovacích údajů.

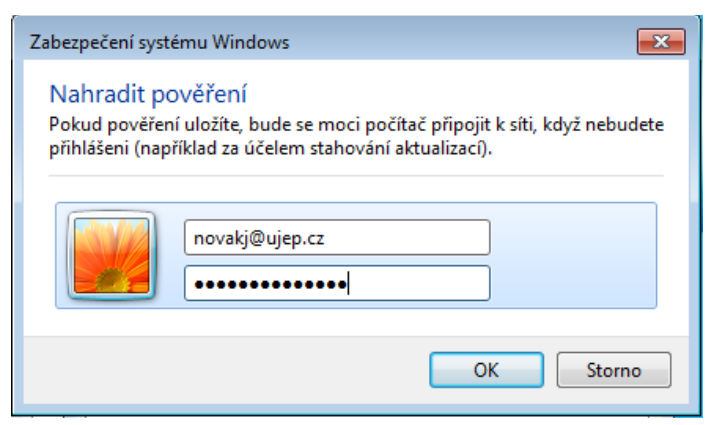

Tím je změna nastavení certifikátu dokončena.